## < 클래스룸 과제 제출 확인 법 >

1. 구글 클래스룸에 로그인합니다. 아래와 같이 본인이 수강중인 강의실이 보이고, 강의실 하나를 클릭합니다.

| 심화과정_수학<br><sup>오알려 1,2번</sup><br>인친대학교교학영제교육원 | 샘플테스트<br>인친대학교과학영제교육별 | 기초사사과정 온라인<br>2020학년도 안천대 명재원교육<br>안천대학교과학영제교육원 | 심화과정 온라인교육 :<br>2020학년도 인천대 명제원 교육<br>인천대학교교학영제교육원 |
|------------------------------------------------|-----------------------|-------------------------------------------------|----------------------------------------------------|
| <u>à</u>                                       | <u>ف</u>              | <u>ف</u>                                        | <u>ف</u>                                           |

## 2. 상단 중앙에 수업을 클릭해주세요.

| 스트림                               | 수업 | 사용자 |
|-----------------------------------|----|-----|
| 기초사사과정 온라인교육<br>2020학년도 인천대 영재원교육 |    |     |

## 3. 각 강의실 별 내 과제 보기를 클릭해주세요.

Q&A 게시판

스트림 수업 사용자 🛑 Google 캘린더 🛅 수업 드라이브 풀더 이 내과제보기 4. 본인의 제출 여부 체크가 가능합니다. 천재나 [4차시] 전문가 진로지도-자율주행자동차 누락됨 11월 5일 오후 11:... [3차시] 전문가 진로지도-영상과 인공지능 누락됨 11월 5일 오후 11:... [2차시] 전문가 진로지도-수학에 기반한 컴퓨터 영상처리 ... 11월 5일 오후 11:... 누락됨 [과제게시판]~11월 5일(목) 23:59 🔘 1 11월 5일 오후 11:... 누락됨

※ 빈파일 또는 빈파일과 유사한 과제가 제출된 게 아니라면, 재제출로 인한 '늦게 제출함'은 정상 제출로 처리되니 참고하시기 바랍니다.

기한 없음

할당됨